## Students submit several items. Only a select number of these items will count towards the final grade for the assessment task

## Options to use when setting up your *Grade Items*:

| Do you want to mark out of 100 & have MyLO calculate the final grade based on the value (weighting) of the item?                                                         |                                                                                                    |
|----------------------------------------------------------------------------------------------------|----------------------------------------------------------------------------------------------------|
| <ul> <li>IF YES:</li> <li>Type <i>100</i> into the <i>Maximum Points</i> field.</li> <li>There is no need to set a <i>Weight</i> – MyLO will do this for you.</li> </ul> | <ul> <li>IF NO:</li> <li>Type your preferred score into the <i>Maximum Points</i> field.</li> <li>There is no need to set a <i>Weight</i> – MyLO will do this for you.</li> </ul>                                                                                                    |
| Do you want students to see their UTAS Grade (e.g. HD, DN) or a Percentage?                                                                                              |                                                                                                    |
| IF UTAS GRADE:                                                                                                    | IF PERCENTAGE:                                                                                                    |
| • When choosing the <i>Grade Scheme</i> , select <i>UTAS Grades</i> from the drop-down list.                                                                             | <ul> <li>When choosing the Grade Scheme, select –<br/>Default Scheme – (Percentage) from the drop-<br/>down list (as the default, this is auto selected<br/>anyway).</li> </ul>                                                                                                    |
| Do you want students to be able to see their Grade immediately after it is published to the Grade Item?                                                                  |                                                                                                    |
| <ul> <li>Click Save and Close: the Grade Item is shown to students by default.</li> </ul>                                                                                | <ul> <li>Click on the <i>Restrictions</i> tab. Select either <i>Hide</i><br/>this Grade Item (you can change this back to<br/>Grade Item is always visible when you're ready to<br/>reveal the results) OB check Grade Item is visible</li> </ul>                                                                         |
|                                                                                                    | <ul> <li>for a specific date range and create a Start Date.</li> <li>Be warned that some submission tools like<br/>Dropbox Folders and Quizzes may reveal a grade<br/>to students, even if the associated Grade Item is<br/>hidden. <u>Click here for information about to hide</u><br/>grades in these tools.</li> </ul> |
| Ensure that students see only the <i>Grade Items</i> that relate to them                                                                                                 |                                                                                                    |

Click on the *Restrictions* tab. Under *Release Conditions* click the *Create and Attach* buttons and create a restriction using the *Classlist* > *Group Enrolment Condition Type* to restrict to a particular cohort/group. You will need to use the *Default Group Study Mode External* group to release a *Grade Item* to distance students, or the *Default Group Study Mode Internal* group to release a *Grade Item* to face-to-face students.

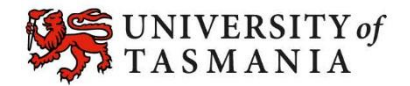